To set up a password for your Havurah website account using a computer, the first step is to go to <u>www.havurah.scaclub.org</u>

## Then you will click on "LOGIN," circled in red.

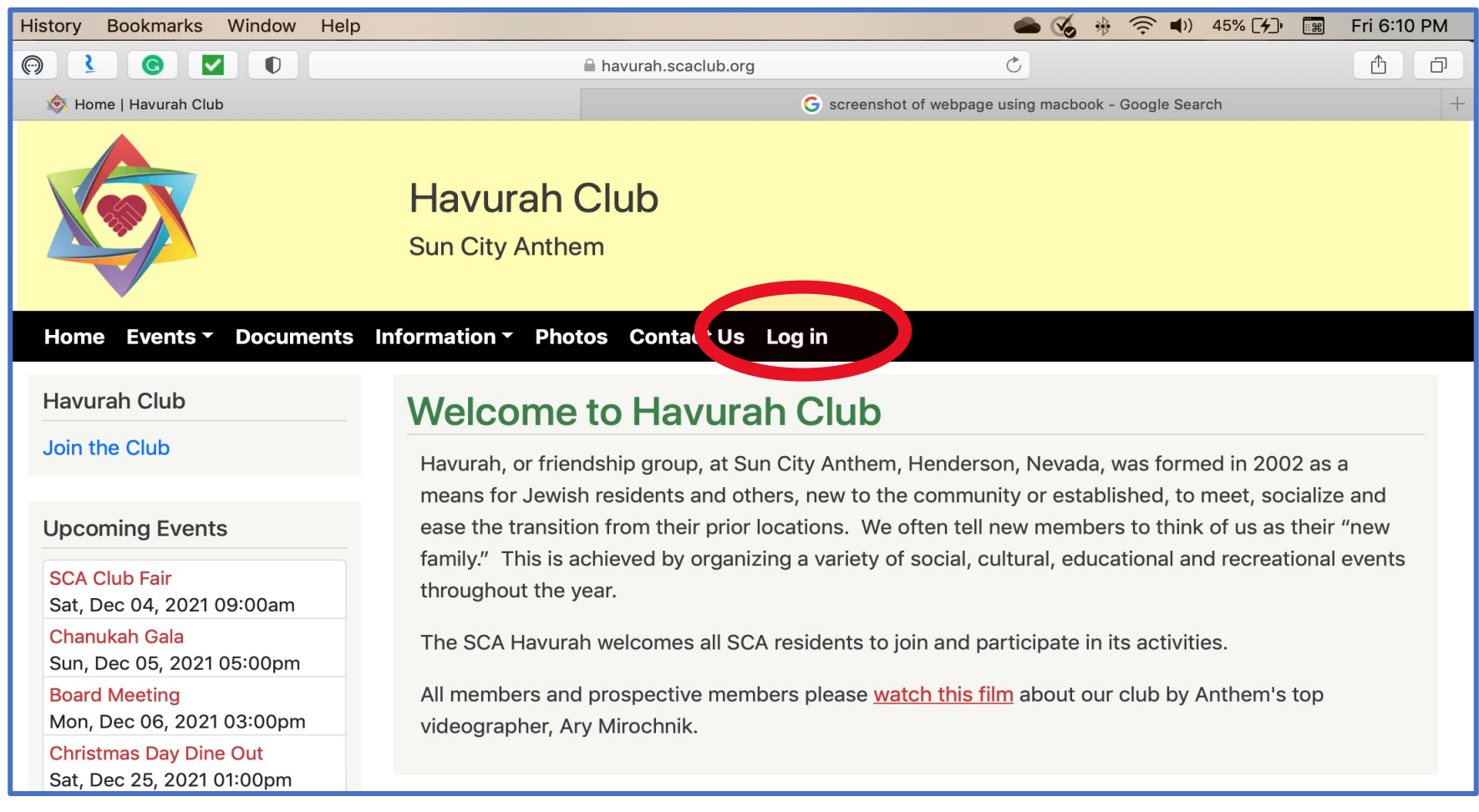

## Next, click on FORGOT MY PASSWORD, circled in RED.

## DO <u>NOT</u> CLICK ON JOIN THE CLUB OR CREATE NEW MEMBERSHIP.

If you share an email with your partner, you MUST use your Anthem ID# to set up your login.

Each of you MUST create your own login.

|                                                     | havurah.scaclub.org                                                                  | Ê Ø |
|-----------------------------------------------------|--------------------------------------------------------------------------------------|-----|
| 🕸 Log in   Havurah Club                             | G screenshot of webpage using macbook - Google Search                                | +   |
|                                                     | Havurah Club<br>Sun City Anthem                                                      |     |
| Home Events Tocuments                               | Information - Photos Contact Us Log in                                               |     |
| Havurah Club                                        | login                                                                                |     |
| Join the Club                                       | Log in Create New Membership Forgot My Password                                      |     |
| Upcoming Events                                     | Instructions                                                                         |     |
| SCA Club Fair<br>Sat, Dec 04, 2021 09:00am          | If you share an email address with someone, then you MUST use your Anthem ID number. |     |
| Chanukah Gala<br>Sun, Dec 05, 2021 05:00pm          |                                                                                      |     |
| Board Meeting                                       | Anthem ID or email address. *                                                        |     |
| Mon, Dec 06, 2021 03:00pm<br>Christmas Day Dine Out |                                                                                      |     |
| Sat, Dec 25, 2021 01:00pm                           | Enter your Anthem ID or email address                                                |     |
|                                                     | Password *                                                                           |     |
|                                                     |                                                                                      |     |
|                                                     | Enter the password that accompanies your username.                                   |     |
|                                                     | Log in                                                                               |     |
|                                                     |                                                                                      |     |

- After you click on "FORGOT MY PASSWORD," an email will be sent to you from the website.
- Go to your e-mail and click on the **ORANGE** link in the email from Havurah Club. The title of that email will contain "Replacement Login Information..."

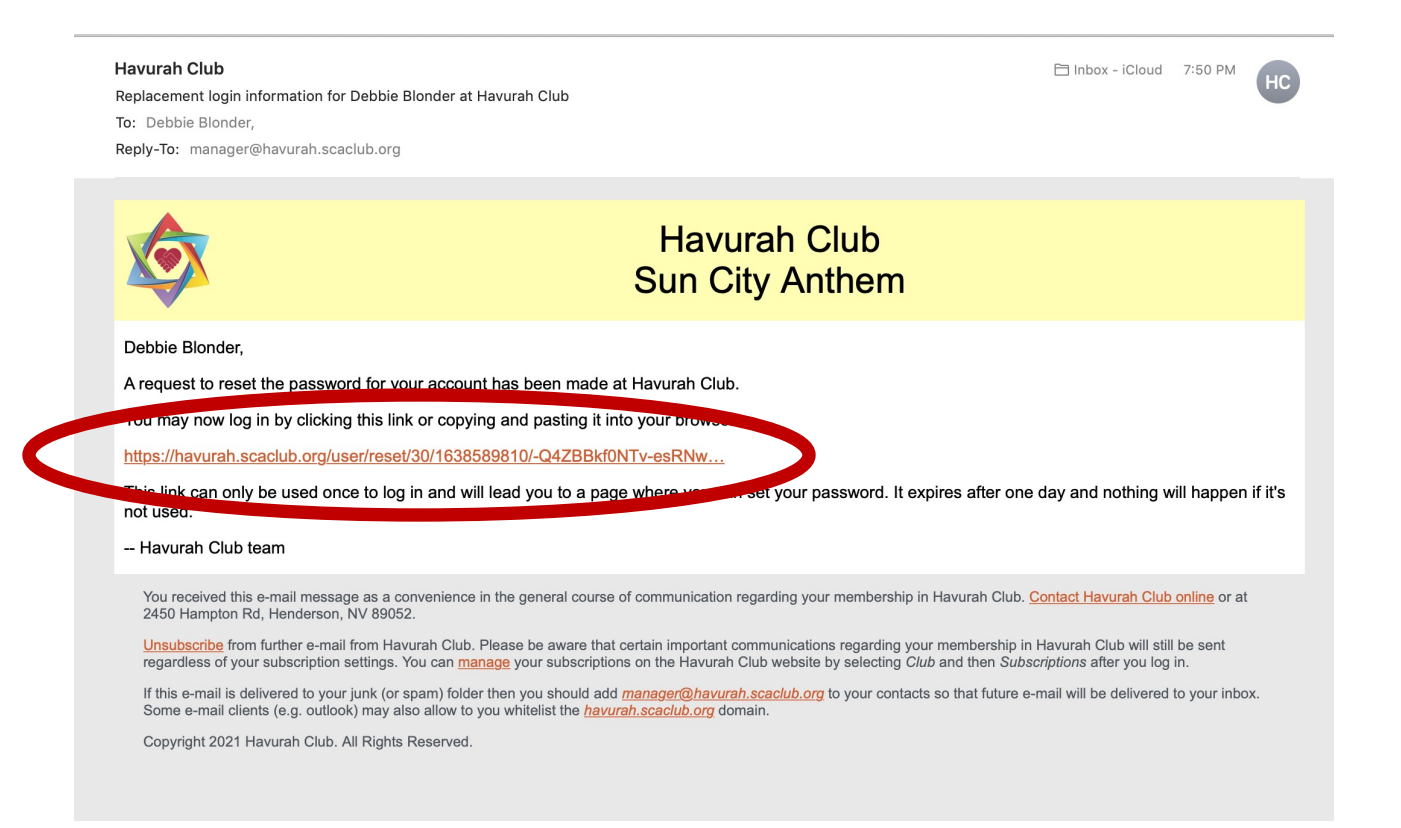

- The link will take you back to the website to set up your password.
- Click on LOGIN.

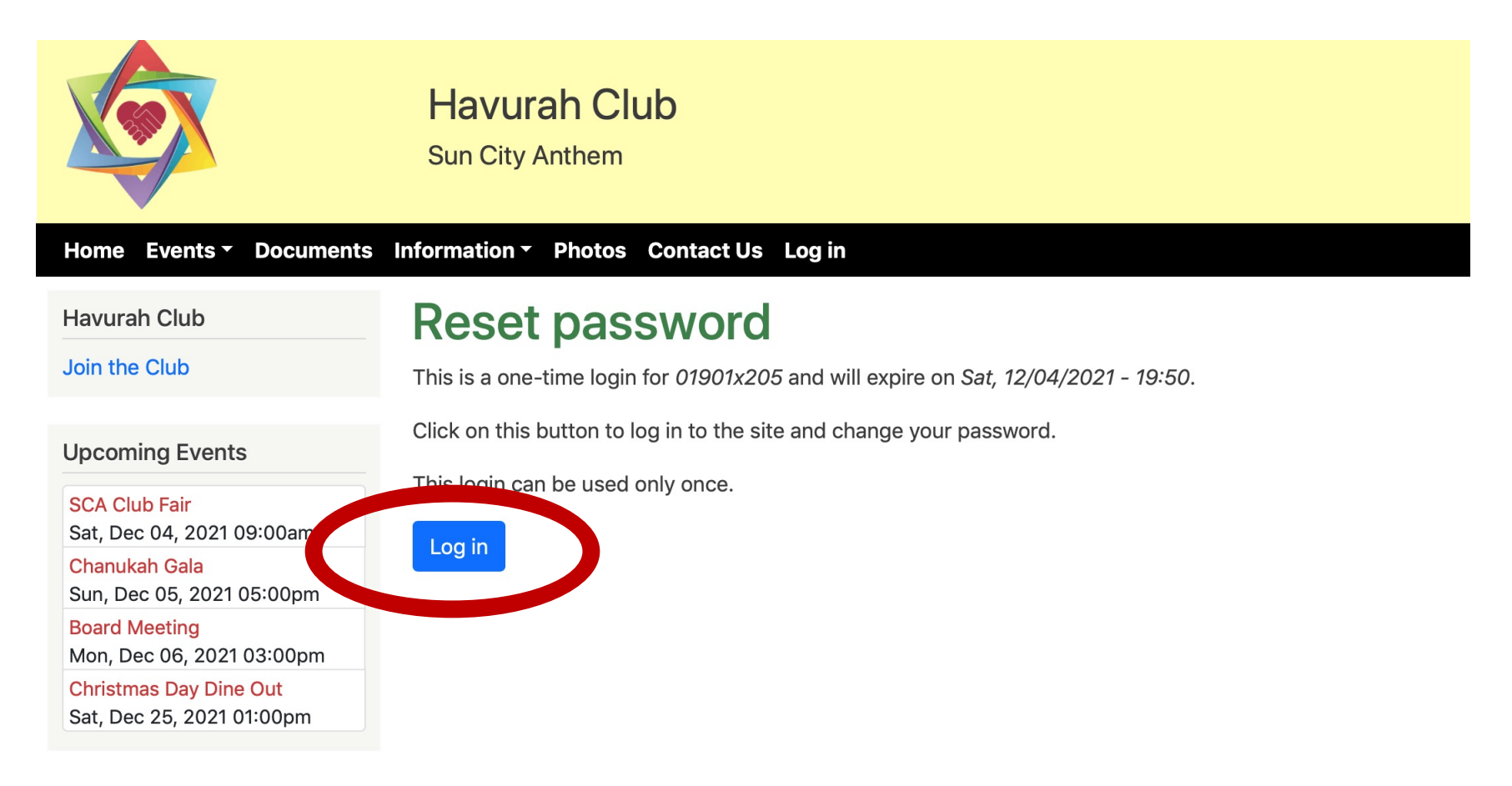

- Enter your desired password in the box that says **PASSWORD**.
- Enter it again in the box the says "CONFIRM PASSWORD." It will tell you if the re-entry is a match.

| Email address                                                                                                    |                                                                                                    |
|----------------------------------------------------------------------------------------------------|----------------------------------------------------------------------------------------------------|
| debbieblonder@icloud.com                                                                                                    | n                                                                                                    |
| and email autress.                                                                                                    | the system will be sent to this address. The email address is not made public and will only be used if you wish to receive a new |
| or wish to receive certain news                                                                                                    | s or notified the weil.                                                                                                    |
| Password                                                                                                    |                                                                                                    |
|                                                                                                    |                                                                                                    |
| Provide the second second second second second second second second second second second second second second s                                                       |                                                                                                    |
| Password strength:                                                                                                    |                                                                                                    |
| Confirm password                                                                                                    |                                                                                                    |
|                                                                                                    |                                                                                                    |
|                                                                                                    |                                                                                                    |
| Passwords match:                                                                                                    |                                                                                                    |
| Passwords match:<br>To change the current user pa                                                                                                    | assword, enter the password in both fields.                                                                                      |
| Passwords match:<br>To change the current user pa                                                                                                    | ssword, enter the expansion password in both fields.                                                                             |
| Passwords match:<br>To change the current user pa                                                                                                    | ssword, enter the password in both fields.                                                                                       |
| Passwords match:<br>To change the current user pa                                                                                                    | ssword, enter the password in both fields.                                                                                       |
| Passwords match:<br>To change the current user pa<br>First name *                                                                                                    | Last name *                                                                                                    |
| Passwords match:<br>To change the current user pa<br>First name *<br>Debbie                                                                                           | Last name *                                                                                                    |
| Passwords match:<br>To change the current user pa<br>First name *<br>Debbie                                                                                           | Last name *                                                                                                    |
| Passwords match:<br>To change the current user pa<br>First name *<br>Debbie<br>Street address *                                                                       | Last name *                                                                                                    |
| Passwords match:<br>To change the current user pa<br>First name *<br>Debbie<br>Street address *<br>1863 Morganton Drive                                               | Last name * Blonder                                                                                                    |
| Passwords match:<br>To change the current user pa<br>First name *<br>Debbie<br>Street address *<br>1863 Morganton Drive                                               | Last name * Blonder                                                                                                    |
| Passwords match:<br>To change the current user pa<br>First name *<br>Debbie<br>Street address *<br>1863 Morganton Drive<br>Home Phone                                 | Issword, enter the second in both fields.                                                                                        |
| Passwords match:<br>To change the current user pa<br>First name *<br>Debbie<br>Street address *<br>1863 Morganton Drive<br>Home Phone<br>(703) 624–0897               | Issword, enter the password in both fields.                                                                                      |
| Passwords match:<br>To change the current user pa<br>First name *<br>Debbie<br>Street address *<br>1863 Morganton Drive<br>Home Phone<br>(703) 624–0897               | Issword, enter the set password in both fields.                                                                                  |
| Passwords match:<br>To change the current user pa<br>First name *<br>Debbie<br>Street address *<br>1863 Morganton Drive<br>Home Phone<br>(703) 624–0897<br>Cell Phone | Issword, enter the set password in both fields.                                                                                  |

## Once you see that it matches, scroll down and click "SAVE." That's the MOST IMPORTANT PART!

| Email address                                                                                                    |                                                                                                    |
|----------------------------------------------------------------------------------------------------|----------------------------------------------------------------------------------------------------|
| debbieblonder@icloud.con                                                                                                    | 1                                                                                                    |
| A valid email address. All ema                                                                                                    | ils from the system will be sent to this address. The email address is not made public and will only be used if you wish to receive a new passw |
| or wish to receive certain new                                                                                                    | s or notifications by email.                                                                                                    |
| Password                                                                                                    |                                                                                                    |
|                                                                                                    |                                                                                                    |
| Password strongth:                                                                                                    |                                                                                                    |
| Password strength.                                                                                                    |                                                                                                    |
| Confirm password                                                                                                    |                                                                                                    |
|                                                                                                    |                                                                                                    |
| Passwords match:                                                                                                    |                                                                                                    |
|                                                                                                    |                                                                                                    |
| To change the current user pa                                                                                                    | ssword, enter the new password in both fields.                                                                                                  |
| To change the current user pa<br>▼ HOME ADDRESS *<br>First name *                                                                                                    | Last name *                                                                                                    |
| To change the current user pa<br>▼ HOME ADDRESS *<br>First name *<br>Debbie                                                                                                    | Last name *                                                                                                    |
| To change the current user pa<br>▼ HOME ADDRESS *<br>First name *<br>Debbie<br>Street address *                                                                                                    | Last name *                                                                                                    |
| To change the current user part<br>▼ HOME ADDRESS *<br>First name *<br>Debbie<br>Street address *<br>1863 Morganton Drive                                                                                                    | Last name * Blonder                                                                                                    |
| To change the current user particular to change the current user particular to current user particular to current user particular to current user partities to current user | ssword, enter the new password in both fields.  Last name * Blonder O                                                                           |
| To change the current user particular to change the current user particular to current user particular to current user particular to current user partities to current user particular to current user particular | ssword, enter the new password in both fields.  Last name * Blonder                                                                             |
| To change the current user part<br>▼ HOME ADDRESS *<br>First name *<br>Debbie<br>Street address *<br>1863 Morganton Drive<br>Home Phone<br>(703) 624-0897                                                                                                    | ssword, enter the new password in both fields.  Last name * Blonder                                                                             |
| To change the current user part<br>▼ HOME ADDRESS *<br>First name *<br>Debbie<br>Street address *<br>1863 Morganton Drive<br>Home Phone<br>(703) 624-0897<br>C # Debuga                                                                                                    | ssword, enter the new password in both fields.  Last name * Blonder                                                                             |
| To change the current user part<br>▼ HOME ADDRESS *<br>First name *<br>Debbie<br>Street address *<br>1863 Morganton Drive<br>Home Phone<br>(703) 624-0897<br>Cell Phone                                                                                                    | ssword, enter the new password in both fields.  Last name * Blonder                                                                             |
| To change the current user part<br>▼ HOME ADDRESS *<br>First name *<br>Debbie<br>Street address *<br>1863 Morganton Drive<br>Home Phone<br>(703) 624–0897<br>Cell Phone<br>(703) 624–0897                                                                                                    | ssword, enter the new password in both fields.  Last name * Blonder                                                                             |

• Congratulations! Now you have set up your Havurah website account.